# Program telepítése internetről

A 2025-ös év programja – a szokott módon – önálló rendszerként telepíthető. Töltse le WEB oldalunkról (http://www.drd-software.hu). A telepítés előtt nem szabad eltávolítania a korábbi évekhez tartozó verziókat!

A telepített rendszer indítása a DbérWIN 2025 ikonról történik.

#### A letöltés lépései:

1. nyissa meg a WEB-oldalt, majd válassza a Letöltés menüpontot:

| C         | DRD–Sof<br>C.A.T. Consulting Gaze<br>Könyvelő és Rendszer | tware <sup>TM</sup><br>dasági Tanácsadó,<br>fejlesztő Kft. |                                                   | ::::0                                             | Tel. (3<br>(nem                                                     | 0) 179–7599<br>I SMS képes!)                                       |                    |
|-----------|-----------------------------------------------------------|------------------------------------------------------------|---------------------------------------------------|---------------------------------------------------|---------------------------------------------------------------------|--------------------------------------------------------------------|--------------------|
| HOME      | INFORMÁCIÓK                                               | PROGRAMOK                                                  | LETÖLTÉSEK                                        | SEGÍTSÉG                                          | KAPCSOLAT                                                           | search                                                             | 9                  |
| De        | Gyors                                                     | és eg                                                      | Saját fick Ö                                      | Megrendeléseir                                    | yvelés                                                              | 320                                                                | 77<br>97           |
|           | Dika                                                      | onWIN                                                      | - kett                                            | tős ka                                            | -80.00<br>5000<br>5000<br>5000<br>5000<br>5000<br>5000<br>5000      | o<br>rendsz                                                        | 90-<br>er!<br>0.02 |
| KOSÁR     | k termékek a kosárban.                                    | Letöltések<br>Tisztelt Felhaszná                           | lónk / Érdeklődő!                                 | 06.                                               |                                                                     |                                                                    |                    |
| KATEG     | ÓRIÁK                                                     | Az alábbiakban m<br>különböznek a két                      | egadott linkeken keresz<br>esetben, ezért ugyanaz | tül tudja elérni prog<br>t kell letölteni. Az in: | ramjaink DEMO, illetve é<br>stalláláshoz leírást a <mark>Seg</mark> | les változatait. A telepítő<br><mark>ítség</mark> menüpontban talá | fájlok nem<br>ál.  |
| ► Bérszár | nfejtő program                                            | DBÉR / Dbér                                                | WIN / DbérWIN lig                                 | <mark>iht</mark> Bérszámfe                        | jtő program                                                         |                                                                    |                    |

2. Kattintson a DbérWIN 2025 hivatkozásra:

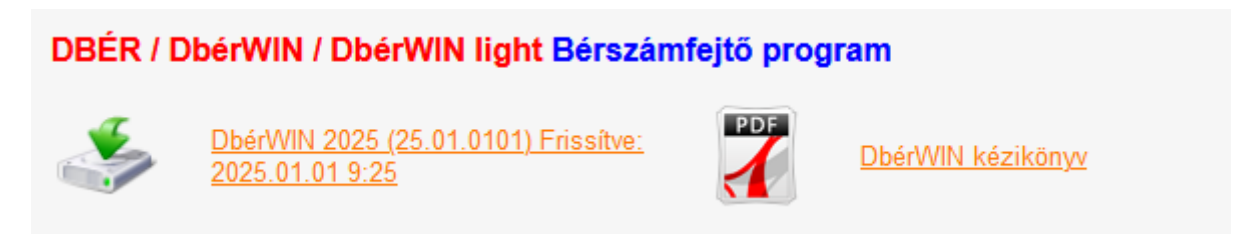

Ezután attól függően, hogy milyen internetes böngészőprogramot használ, vagy mentse a telepítőt és utána nyissa meg (futtassa), vagy egyből futtathatja a WEB-oldalról.

3. A példa szerint Mozilla Firefoxot használtunk, ebben a következő lépés, hogy a *Fájl mentése* gombra kell kattintani:

| Fájlnév:                             | db2025_setup.exe | $\sim$ |
|--------------------------------------|------------------|--------|
| Fájl típusa:                         | exe File (*.exe) | $\sim$ |
|                                      |                  |        |
| <ul> <li>Mappák elrejtése</li> </ul> | Men 🙆 Mégse      |        |
| <ul> <li>Mappak ellejtese</li> </ul> |                  | -      |

Ezután a jobb felső sarokban lévő kis kék nyílra kell kattintani:

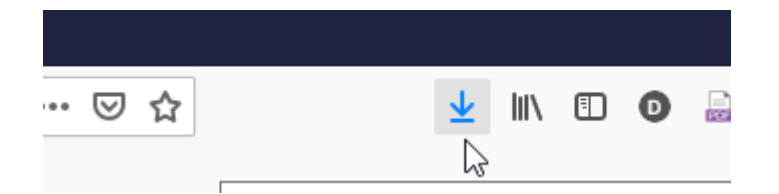

A megjelenő ablakban pedig indítsa el a letöltött fájlt:

| <b>db2025_setup.exe</b><br>Kész – 4,5 MB | + |  |
|------------------------------------------|---|--|
|                                          |   |  |

Minden letöltés megjelenítése

4. Mielőtt elindul a telepítő, a rendszer biztonsági megerősítést kérhet, először kattintson a *További információ* hivatkozásra:

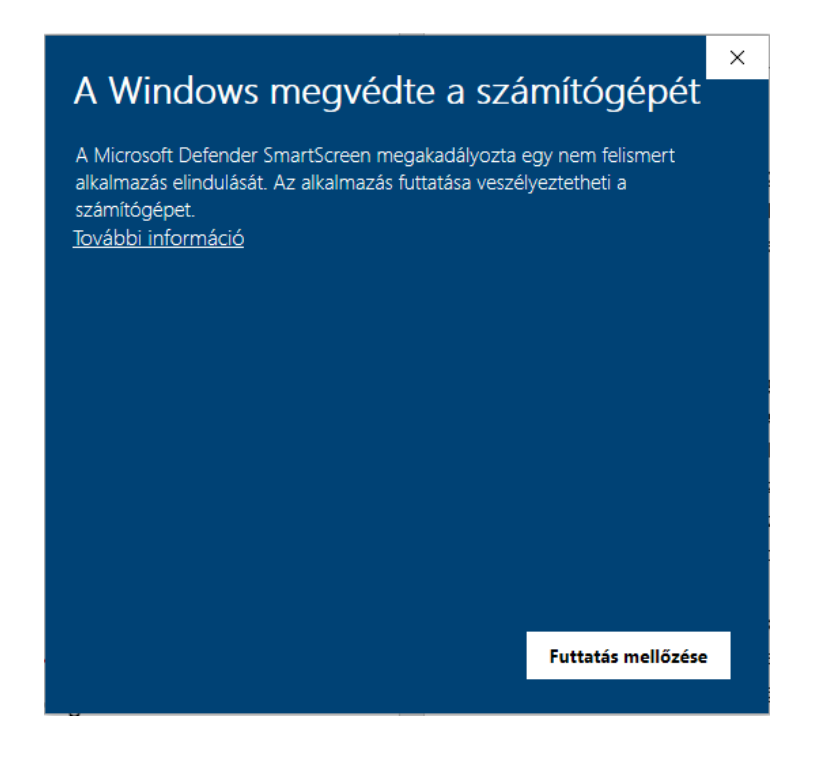

#### Ezután a Futtatás mindenképpen gombra

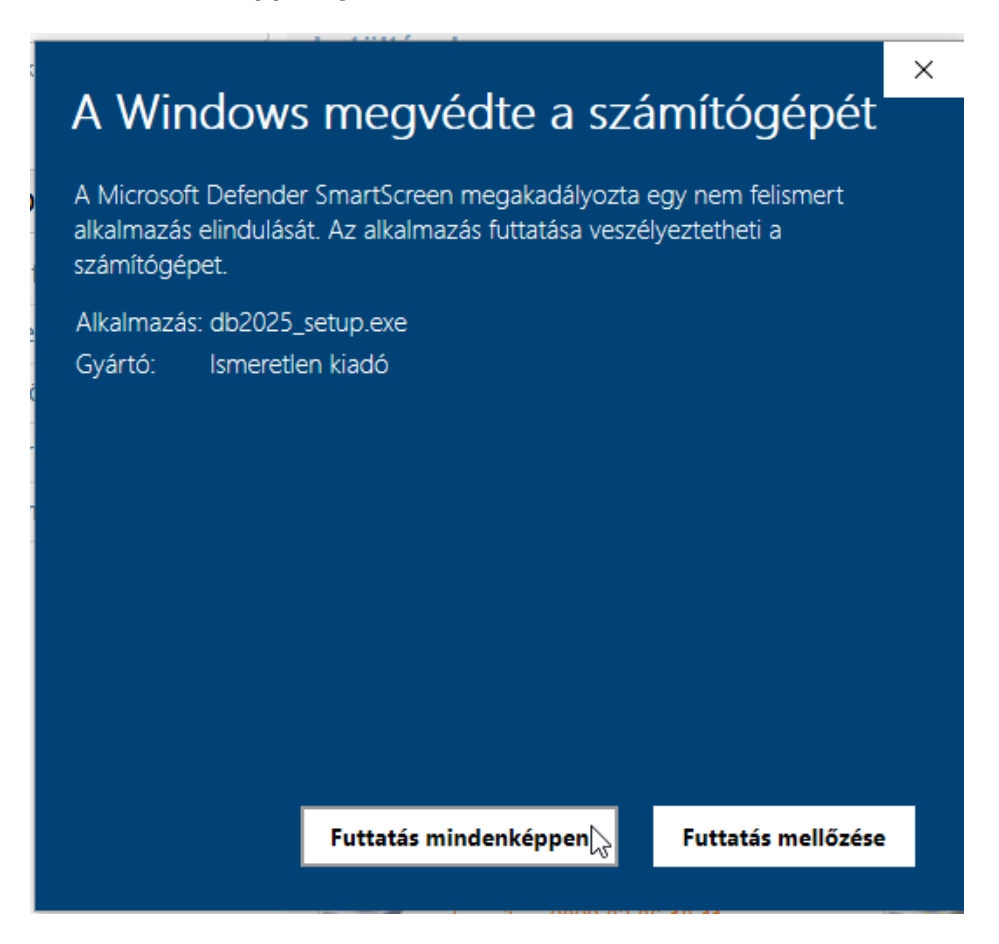

Ezután még lehet, hogy kap egy megerősítő kérdést, ott is hagyja jóvá a futtatást.

5. Kattintson az üdvözlő képernyőn a Next-re:

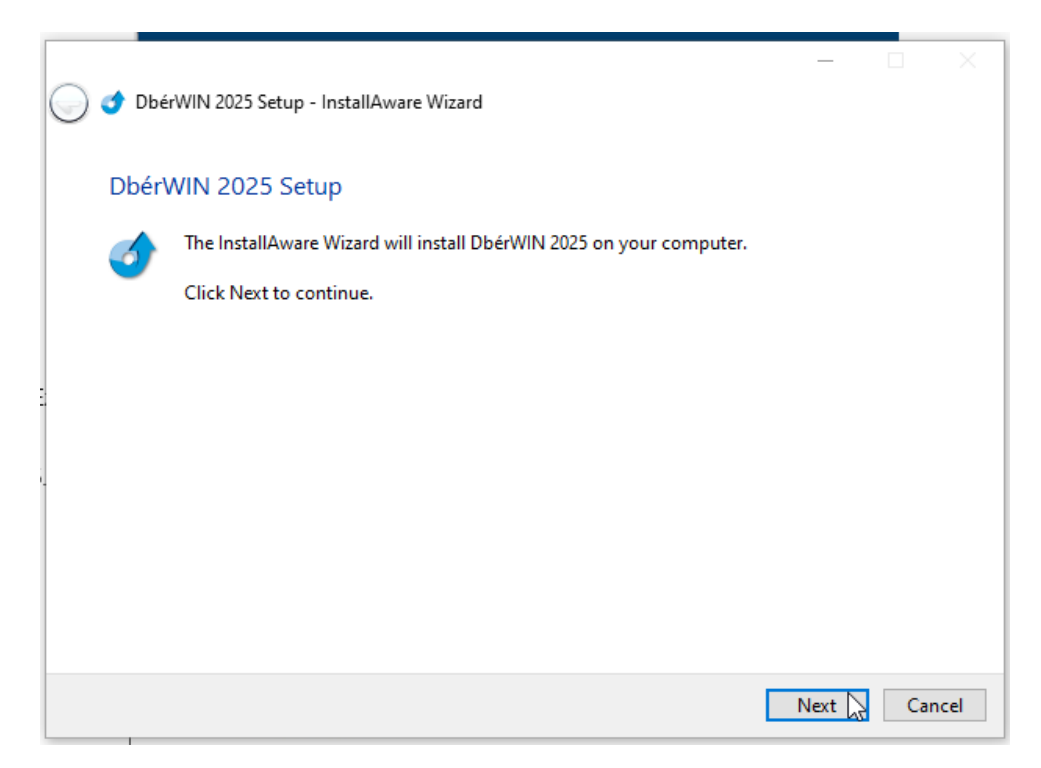

6. A megjelenő szerződést a *Next* gombbal elfogadhatja, ha legörgette és elolvasta (a NEXT gomb akkor aktiválódik, ha legörgetett az aljára):

|    | G | 👌 Dbér  | -<br>WIN 2025 Setup - InstallAware Wizard                                     | -       |          |              |
|----|---|---------|-------------------------------------------------------------------------------|---------|----------|--------------|
| 3. |   | Read    | the license agreement                                                         |         |          |              |
| JC |   |         | The following are the terms and conditions which govern your use of this soft | ware.   |          |              |
|    |   |         | Scroll to the bottom of the document to indicate that you accept it.          |         |          |              |
|    |   |         |                                                                               |         |          | •            |
|    |   | Melv le | étrejött egyrészről a C.A.T. Consulting Kft. (8000 Székesfehérvár. Malor      | m u. 3  | 36/F/1.) |              |
|    |   | - továb | biakban Licenc adó, másrészről a szoftver termékhez kapcsolódó szán           | nlán é  | s        |              |
|    |   | Licenc  | igazoló kártyán nevesített Felhasználó között az alábbi feltételek melle      | ett:    |          |              |
|    |   | Felek I | kijelentik, hogy szerződéskötési képességük semmiben sincs korlátozva         | i, és a | a        |              |
|    |   | követk  | ezőkben részletezett szerződést mind tartalmában, mind formájában ma          | gukra   | nézve    |              |
|    |   | és ese  | tleges iggutódiaikra kötelezőnek fogadiák el                                  |         |          | $\mathbf{v}$ |
|    |   |         | Ne                                                                            | at )    | Car      | ncel         |

7. Ekkor a rendszer elkezdi a fájlok másolását. Ha olyat talál, ami már létezik, engedélyt fog kérni a felülírásra, ezt a **Yes, to all** gomb megnyomásával tudja engedélyezni.

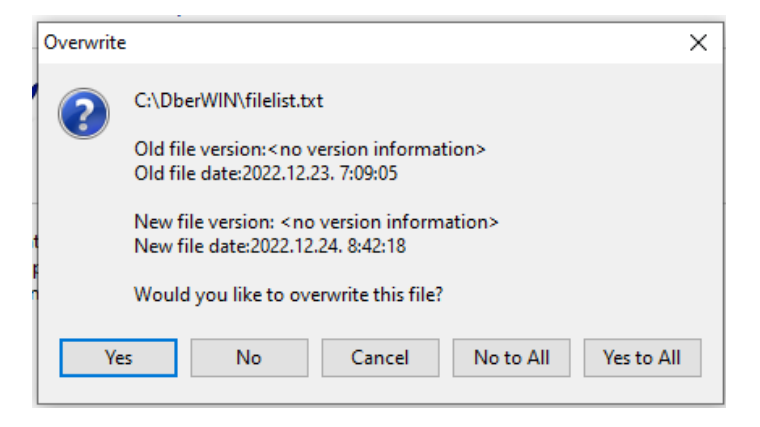

## A telepítés végén a *Finish* gombbal tud kilépni:

| 🕞 🥑 DbérWIN 2025 Setup - InstallAware Wizard  | _                |      | ×   |
|-----------------------------------------------|------------------|------|-----|
| DbérWIN 2025 Setup                            |                  |      |     |
| DbérWIN 2025 has been successfully installed. |                  |      |     |
| Run DbérWIN 2025 now                          |                  |      |     |
|                                               |                  |      |     |
|                                               |                  |      |     |
| :                                             | <u>F</u> inish 🔾 | Cano | cel |

A telepítés utáni első indítás esetén, ha hálózatban használja a rendszert, még fog egy üzenetet kapni:

| Adatbázisok frissítése — |                      |                       | _ |         | $\times$ |
|--------------------------|----------------------|-----------------------|---|---------|----------|
|                          | Telepítés utá        | áni hálózatra másolás |   |         |          |
| Frissítés alatt          | A frissítés befeje   | ződött                |   |         |          |
| Frissítés módja          | ○ Csak frissîtés     | Minden fájl másolás   | a |         |          |
| Alap jogcímlista         | 🗌 Céges alaplista ú  | jratöltése            |   |         |          |
| Bértáblák                | 🗌 Jogcímek frissíté: | se a bértáblákban     |   |         |          |
| Folyamatban              |                      | Rendben               |   | 🗶 Bezár | rás      |

Ezzel nincs teendője, csak tájékoztatás.

# Adatok átvétele a DbérWIN 2024 programból

Amikor először lép be egy cégbe, a szoftver érzékeli, hogy még üresek az adatbázisok. Ilyenkor, ha van megnyitott, az aktuálist megelőző a DbérWIN-ben, engedélyt kér az év megnyitására.

|   | Confirm X                                                       |
|---|-----------------------------------------------------------------|
| 5 | Megnyithatom az évet az előző éves DbérWIN (2024)<br>adatokból? |
| g | Yes No                                                          |

Válaszoljon igennel, majd a következő ablakban végezze el az év megnyitását:

| 👦 Adatok importálása l                                                                       | DbérWIN 2024. évből                                                                                             |                                                                                                    |                                                                                                  | -                                                           |                                          | $\times$             |
|----------------------------------------------------------------------------------------------|----------------------------------------------------------------------------------------------------|----------------------------------------------------------------------------------------------------|--------------------------------------------------------------------------------------------------|-------------------------------------------------------------|------------------------------------------|----------------------|
|                                                                                              |                                                                                                    |                                                                                                    |                                                                                                  |                                                             |                                          |                      |
| Dolgozó lista átvé                                                                           | tele                                                                                                    |                                                                                                    |                                                                                                  |                                                             |                                          |                      |
| Kilépe                                                                                       | ett dolgozókat is vegye á                                                                                       | t                                                                                                   |                                                                                                  |                                                             |                                          |                      |
| 🗹 Egysz                                                                                      | erűsített foglalkoztatott (                                                                                     | dolgozók adatainak át                                                                               | vétele                                                                                           |                                                             |                                          |                      |
| Szabadság adato                                                                              | k önműködő állítása (ko                                                                                         | or alapján járó)                                                                                    |                                                                                                  |                                                             |                                          |                      |
| 🗌 "Egyé                                                                                      | b kiegészítő szabadság                                                                                          | " nullázása az átvételi                                                                             | kor                                                                                              |                                                             |                                          |                      |
| 🗹 Bértáblák átvétele                                                                         | 1                                                                                                    |                                                                                                    |                                                                                                  |                                                             |                                          |                      |
| Csak C                                                                                       | azoknak a jogcímeknek                                                                                           | az átvétele, melyek 2                                                                               | 024.12.31-én még én                                                                              | vényesek                                                    |                                          |                      |
| 🗹 Akinél van 25/30 é                                                                         | év alatti SZJA kedvezmé                                                                                         | ny, ott módosítsuk a 5                                                                              | 76,601 Ft értéket 656,                                                                           | 785 Ft-ra                                                   |                                          |                      |
|                                                                                              |                                                                                                    |                                                                                                    |                                                                                                  |                                                             |                                          |                      |
|                                                                                              | KERJUK, OLVASSA                                                                                                 | A EL FIGTELMESEN AZ                                                                                 | ALABBIANAT:                                                                                      |                                                             |                                          |                      |
| FIGYELEM! A progran<br>állítja 2025.12.31-re.<br>álisan kell módosítai<br>Amennyiben 2025.01 | n a bértáblákban lévő jo<br>Ez azt jelenti, hogy ame<br>ni, illetve a bértáblából I<br>1.01. vagy ezutáni időpo | ogcímek dátumátt, am<br>ennyiben valamely jog<br>civenni (pl. 44xx jogcín<br>nt, a program az átvét | iennyiben az 2024.12.<br>címet nem akar áthoz<br>nek - szoc. hozzájárul<br>elkor megtartja a beá | .31, autom:<br>mi az új évr<br>lási adó ke<br>llított dátun | atikusan<br>e, azt ma<br>dvezmén<br>not. | át-<br>inu-<br>yek). |
| Ellenőrizze nyitás utá<br>a szabadság és csal                                                | in egyenként a jogviszoi<br>ládi adatok beállításait (                                                          | nyokat, jogviszony mu<br>(gyermekek jogosults                                                       | nkaidő adatokkat és a<br>ága, alap szabadság                                                     | a bértáblák<br>beállításol                                  | at., valam<br>().                        | nint                 |
| Ellenőrizze a gyerme                                                                         | k (szabadság lapon) és                                                                                          | az első házas kedve                                                                                 | zmény beállításait (jo                                                                           | gviszony la                                                 | po <mark>n)</mark> .                     |                      |
| Ellenőrizze a 25 év al                                                                       | lattiak SZJA kedvezmén                                                                                          | yének beállításait (jog                                                                             | iviszony lapon)., ha ke                                                                          | II, tiltsa le.                                              |                                          |                      |
| Ellenőrizze a személ                                                                         | yi kedvezmény (súlyos f                                                                                         | ogyatékosság kedvez                                                                                 | ménye) beállításait s                                                                            | zintén a jog                                                | viszonyn                                 | ál.                  |
| Megértettem a fen                                                                            | itebb leírtakat, indulhat :                                                                                     | az adatok átvétele. az                                                                              | előző évről, ami NEM                                                                             | VISSZAVO                                                    | NHATÓ                                    |                      |
| Feldolgozás                                                                                  |                                                                                                    |                                                                                                    |                                                                                                  |                                                             |                                          |                      |
| Eolyamathan                                                                                  |                                                                                                    |                                                                                                    |                                                                                                  |                                                             |                                          |                      |
| roiyanatban                                                                                  |                                                                                                    |                                                                                                    |                                                                                                  |                                                             |                                          |                      |
|                                                                                              |                                                                                                    |                                                                                                    | √ <u>R</u> en                                                                                    | dben                                                        | K Bezára                                 | ás                   |

A dolgozók adatai mellett, azok bértábláit is át tudja venni a korábbi programból. <u>Ekkor csak a</u> dolgozó bérét alkotó jövedelmeket fogja átemelni a rendszer, az aktuális évi járulék és egyéb terheket automatikusan fogja hozzárendelni.

# FIGYELEM! A program a bérek csoportos átállítására később lehetőséget ad. A megfelelő menüpontban nem csak a minimál béreket, hanem a FEOR kódokat is egyszerre tudja cseréltetni, szerződés módosítás nyomtatásával együtt!

A kilépett dolgozók átvételénél figyeljen arra, hogy amennyiben nem kéri ezek átemelését, azt később nem tudja megtenni.

A **Szabadság adatok önműködő átállítása (kor alapján járó)** bejelölése esetén, amennyiben a dolgozó kora alapján módosul ez az adat, a rendszer az alapértelmezettre állítja. A dolgozók listája megjelenik a nyitás után, ahol a javított sorokat egy csillaggal jelöli meg. FELTÉTLENÜL ELLENŐRIZZE A BEÁLLÍTÁS HELYESSÉGÉT!

Az "egyéb kiegészítő szabadság" mezők tartalmát is töröltetheti az átvételkor a jelölőnégyzet bepipálásával. Így törölhetőek pl. az esetleges év közben beállított temetési, gyermek születési vagy más rendkívüli szabadságok. Ezesetben viszont vissza kell majd írni, ha valakinek van állandó kiegészítője pl. fogyatékosság miatt.

A bértáblák átvétele alatt bejelölheti, hogy akinél be van állítva a jogviszony lapon 25 / 30 év alatti SZJA kedvezmény, annak összegét automatikusan frissítse-e a rendszer. Ezt csak abban az esetben teszi meg, ha a max. megengedett (alap) értéken van és nem állított be ettől eltérőt az előző évben.

Amennyiben bejelöli, hogy csak a 2024. dec. 31-én érvényeseket vegye át, azon bértábla jogcímek, melyek érvényességének vége 2024.12.31 előtti, nem kerülnek átemelésre a 2025. évbe.

Miután elolvasta a figyelmeztetést, megfelelő módon jelölte az átvételi paramétereket, jelölje be a használati feltételek elfogadását. Ekkor aktiválódik a *Rendben* gomb.

A *Rendben* gomb megnyomása után még egyszer visszakérdez a program, ekkor újra meg kell erősítenie, hogy indulhat az átvétel:

| 1          | alalli SZJA kedvezmeny, oli modoslisuk a 576,601 Fi enekel             | 000,7       |
|------------|------------------------------------------------------------------------|-------------|
|            | Confirm                                                                | $\times$    |
| 1:<br>E i, | Egészen biztosan felülírhatom a 2025. évi adatokat az<br>importálttal? | 3<br>n<br>á |
| .0         | <u>Y</u> es <u>N</u> o                                                 | lí          |
| 1          |                                                                        |             |

A **Yes** gombra kattintás után történik meg az adatok beemelése. Amikor végzett, a rendszer erről tájékoztat:

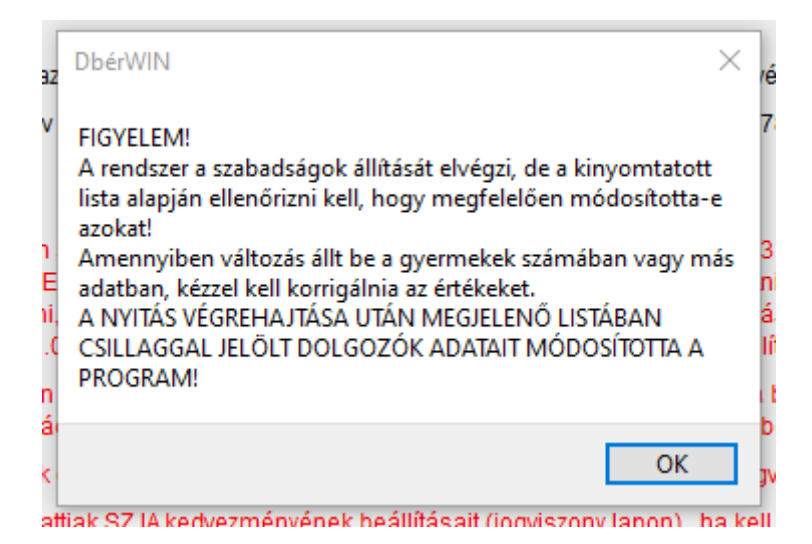

Addig ne szakítsa meg a műveletet! A (nyomtatható) listában láthatja a szabadságok eredeti és módosított állapotát, ha kérte a konverziót. Akiknél változtatott a program, azok esetében a sor végén egy csillagot láthat.

## A legfontosabb változások a DbérWIN 2024-hez képest, illetve az ellenőrzendő adatok

- FIGYELEM! A KIVA/SZOCADÓ kedvezményekhez nem kell értéket rendelni vagy bármit módosítani, a rendszer automatikusan tudni fogja a beállítást, csak a megfelelő kód kiválasztására kell figyelni. A korábbi évben beállított KIVA/SZOCADÓ kedvezmények az évváltásnál automatikusan beemelésre kerülnek a bértáblába, DE EZEKET ÉS AZ ÉRVÉNYESSÉG DÁTUMÁT ELLENŐRIZNI KELL!
- 25 év alatti fiatalok és 30 év alatti anyák kedvezménye a nyilatkozat alapján állítható be
- A jogviszony lapon beállíthatja, hogy vonatkozik-e a TBJ 27.§. (2) bekezdés szerinti minimum járulék alap alkalmazása az adott dolgozóra (M08 lapon, felül ez alapján jelöl a rendszer)
- többes foglalkoztatásnál, ha beállítja az alapbeállítások ablakban a kombinált KIVA/szocadót, a rendszer kezeli a két cég eltérő KIVA státuszát, vagyis ha az egyik KIVÁ-s, a másik nem, a számfejtéskor lehetőség van az arányos megbontásra. Ellenőrizze a beállítást!
- Ellenőrizze a beállítás a családi kedvezmények esetében a (gyermekeknél megadandó kódok)! A dolgozó nyilatkozata alapján állítsa be az újat, ha van!
- szintén a szabadság/család lapon tudja megadni az apáknak járó kiegészítő szabadság mértékét
- mindenképpen ellenőrizze a Beállítások menüben az Alapértelmezések beállítása -> Alapbeállítások táblát. Ez határozza meg bizonyos funkciók működését, hibás beállítás esetén a rendszer nem fog megfelelően működni.

### Az évváltás során ezek beállítására fordítson külön figyelmet!

# Teendők a DbérWIN 2025 rendszer első indításakor

Ne felejtse el beállítani a családi SZJA és járulék kedvezmény igénybevételének módját a beadott nyilatkozatok alapján! Az év megnyitása után a következő teendői vannak:

- Amennyiben hálózatban használja a programot és nem látja valamely fájlt (pl. Beállítások -> céges alap jogcímek), lépjen be a Segítség menü → Adattáblák frissítése pontjába. Itt tegye át a kijelölést a Minden fájl másolása kapcsolóba, majd nyomja meg a Rendben gombot
- 2. Ellenőrizze, hogy minden aktív dolgozó átemelésre került-e
- 3. Ellenőrizze és szükség szerint módosítsa a Beállítások → Alapértelmezések beállítása → Alapbeállítások menüpontban a program működését meghatározó paramétereket. Lehetőség szerint jelölje be ezen a lapon (ha korábban nem tette meg) az Automatikus frissítés keresés interneten jelölőnégyzetet! Ezzel biztosíthatja, hogy mindig aktualizált programja legyen a gépén. Természetesen a rendszer csak akkor tudja önmagát frissíteni, ha van internet kapcsolat a számítógépen. Amennyiben hálózatban használják a szoftvert, a frissítés bekapcsolását valamennyi gépen el kell végezni!
- 4. Ha nem jelölte be a szabadság adatok automata módosítását a nyitáskor, állítsa be azokat:
  - tömegesen aktualizálhatja a *Törzsadatok → Éves szabadságok állítása*
  - egyenként a dolgozóknál ellenőrizze az adatokat
- Nyilatkoztassa a dolgozókat az SZJA kedvezményekről (személyi, családi, ill. költségelszámolás módja): *Törzsadatok → Beléptető papírok, év eleji nyilatkozat* menüpont
- Ellenőrizze az összegét és állítsa be a családi kedvezmény megosztásának módját a *Törzsadatok* → *Dolgozók adatai* → *Szabadság és családi adatok* gomb megnyomásával megnyíló lapon
- 7. Azoknál a dolgozóknál, akik igénybe vesznek családi kedvezményt, a jogviszony lapon jelölje ki, hogy milyen módon számoljon a program: csak SZJA vagy SZJA és járulék kedvezmény figyelembevételével (*Törzsadatok -> Dolgozók adatai ->* Álljon a dolgozóra, majd keresse meg a megfelelő jogviszonyt, nyomja meg a *Módosítás* gombot -> Válassza ki, hogy csak SZJA-ra vagy SZJA-ra és járulékra is igénybe veszi a kedvezményt)! Ha valaki nem vesz igénybe, ezt válassza ki. Ehhez kapcsolódó beállítás, a gyermekek adóazonosítójának és egyéb adatainak feltöltése is. Állítsa be a gyermekeknél a jogosultság jogcímeket.
- 8. Állítsa be (ellenőrizze) az első házas kedvezményt és a 25 év alattiak SZJA vagy 30 év alatti anyák kedvezményét!
- 9. Munkaidő keretes dolgozók esetében ellenőrizze a *jogviszony kiegészítő adatai* lapon a munkaidő keret számításának beállításait
- 10. Szükség szerint végezze el a bértáblákban a bruttó bérek módosítását
  - először tömegesen célszerű, ha sok azonos összegű van (pl. minimálbér) a Törzsadatok → Csoportos béremelés menüpontban
  - majd egyenként végezze el a szükséges módosításokat: Törzsadatok → Dolgozók adatai → Jogviszonyok → ki kell választani a megfelelőt, majd Jogviszony kiegészítő adatok → ezután itt is a megfelelőre lépni, majd Bértábla megnyitása gomb
- Szükség esetén Törzsadatok → Munkaidő keretesek óraszám feltöltése menüpontban állíttassa az óraszámokat
- 12. Célszerű a már meglévő dolgozók esetében is felvinni a törzsadatok közé a dolgozó szakképzettségeit, ha ez hiányzik.